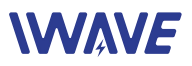

# User Manual of FDM-615PTM

# <u>100km-150km 2\*2 MIMO and PtMP Drone HD Video</u> <u>Downlink</u>

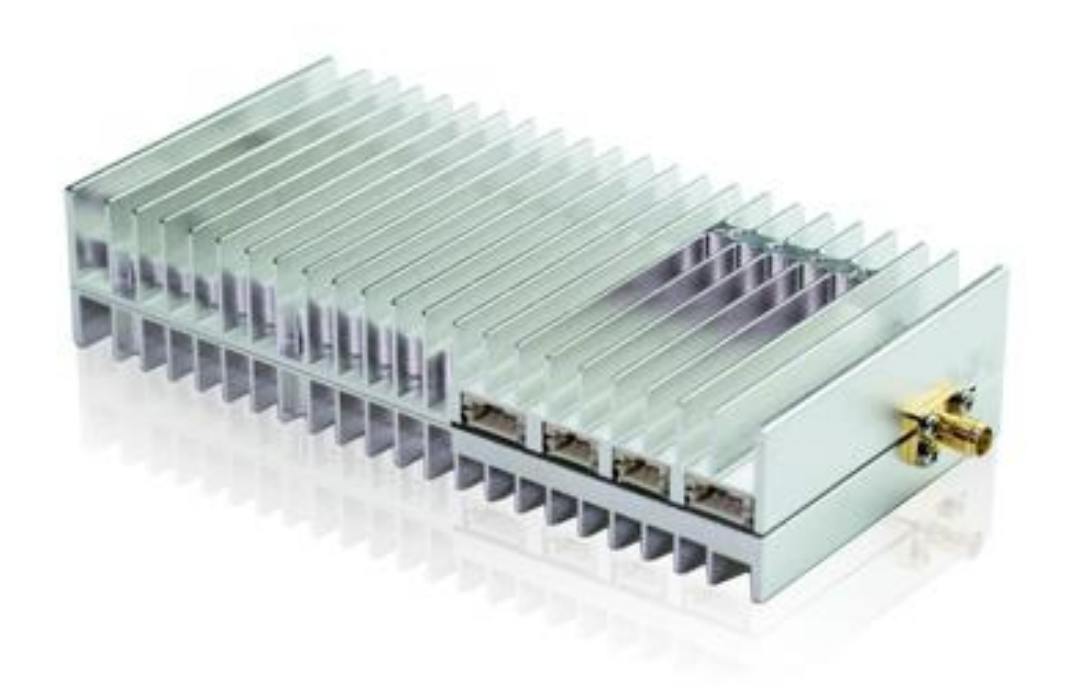

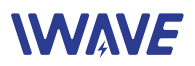

### Catalogue

| 1. Hardware                                     | 3  |
|-------------------------------------------------|----|
| 1.1. Interface                                  |    |
| 1.2. Indicator                                  |    |
| 1.3. Notice                                     |    |
| 2. Software                                     | 4  |
| 2.1. WebUI Operation                            |    |
| 2.1.1. Home Page Debugging Switch               | 5  |
| 2.1.2.Key Setting                               |    |
| 2.1.3.Master-slave Setting                      | 6  |
| 2.1.4. Wireless Setting                         | 6  |
| 2.1.5.Network Parameter Setting                 | 8  |
| 2.1.6.Uplink and Downlink Setting               | 8  |
| 2.1.7.VCOM                                      | 9  |
| 2.1.8.Debug Interface                           | 9  |
| 2.1.9.Device Information                        |    |
| 3.AT Commands Supported by WebUI                |    |
| 3.1.Command Set Supported by AT Debug Interface | 11 |
| 3.2.Explanation of AT Command in WebUI          |    |
| 4.Case                                          |    |
| 4.1.Configuration                               |    |
| 4.2.Monitor the video from the PC               | 14 |
| 4.3. Visit the IP Camera via NVR                |    |

The Central Node IP: 192.168.1.3

The Access Node 2 IP: 192.168.1.2

The Access Node 1 IP: 192.168.1.4

Install the access node on drone

Install the central node on ground

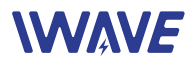

# 1. Hardware

### 1.1. Interface

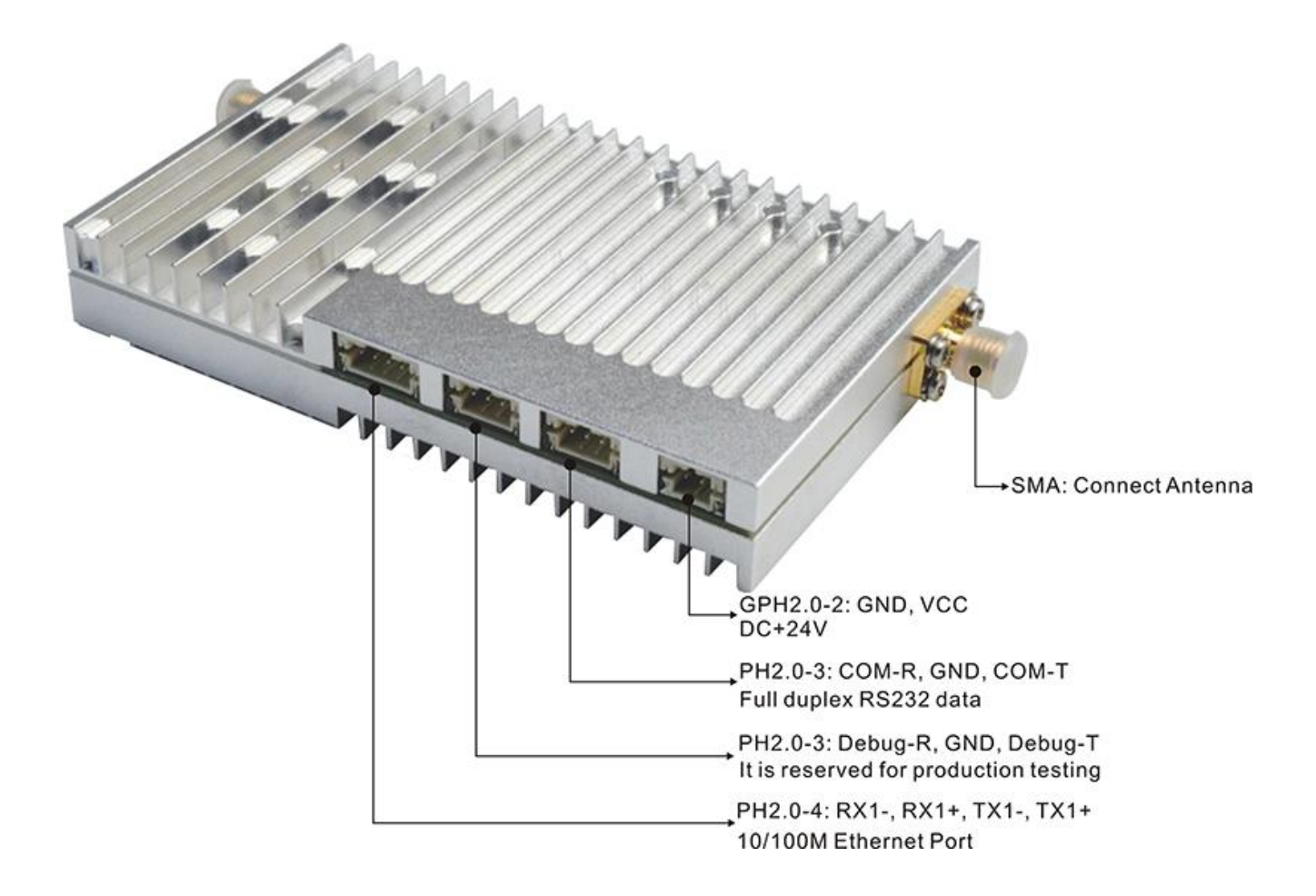

### 1.2. Indicator

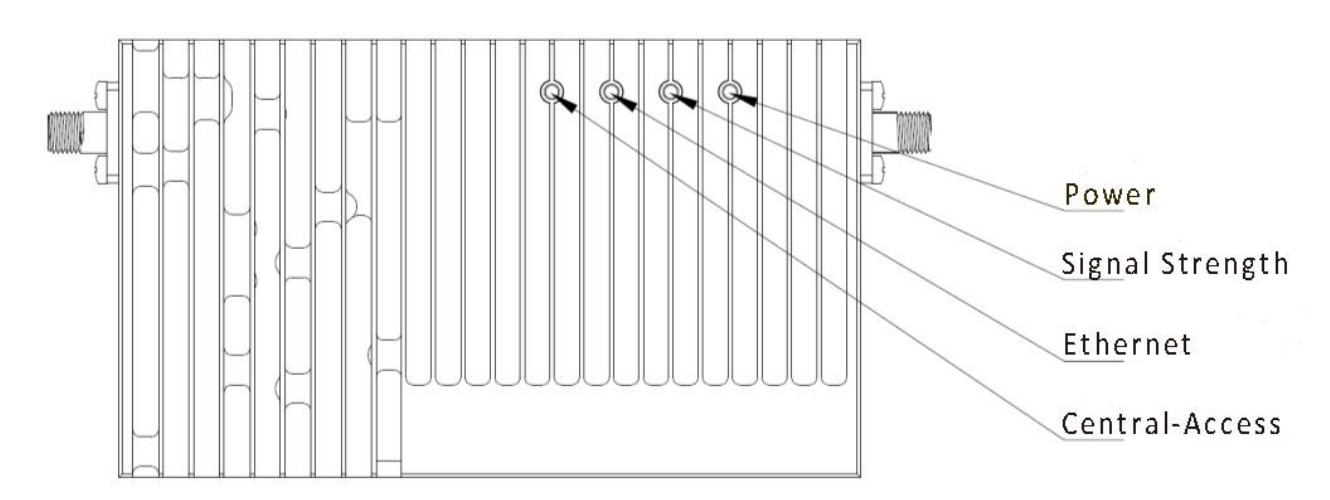

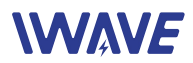

### **Central-Access Indicator:**

The indicator will be bright (central node). The indicator will blink (Access node).

### **Ethernet Indicator**

After power on, it will be fast blink for self-check. When it works normally, it will blink according to the data stream.

### Signal Strength Indicator

The color of the indicator Green  $\rightarrow$  Yellow  $\rightarrow$  Red  $\rightarrow$  Off

The change in color from green to red indicates that the signal strength goes from strong to weak. When the light is off, which means the connection is lost.

### **Power Indicator**

The indicator will be bright after powering on it

### 1.3. Notice

- Please install the antennas firstly before powering on. Or the device will be burn out.
- For short-distance test, distance between two units should be more than 10meters before powering on. Otherwise, the equipment may be damaged.
- The power input should be at least +24V/1.5A. Or the distance will be affected.
- We suggest you to use IE browser (version 11) for Web login.

# 2. Software

### 2.1. WebUI Operation

- WebUI interface operation is mainly to manually select the corresponding parameters or input relevant parameters, configure the nodes, and return the configuration status displayed on the UI interface.
- The initial IP address is: http://192.168.1.XX
- The initial user name and password are User name: admin123
   Password: admin123
- Administrator login user name and password(password and user name changing is not supported)

Administrator username: admin123

Administrator password: admin123

- After registering and changing the password, it will automatically log in and jump to the index page.
- Registration function: directly enter the user name and password, the original account will be

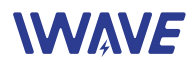

overwritten.

- After the factory settings are restored, the account and password are restored to their initial values.
- "Login", "Registration", "Modify Password" need to configure the IE browser, tools-options-Internet options-security settings-enable ActiveX controls and plug-ins.

Note: Administrator login does not require the above steps.

- Add the local and remote IP addresses of WebUI as trusted sites.
- The user name is 6-20 characters composed of letters and numbers, and the first character must be a letter.

### 2.1.1. Home Page Debugging Switch

Modem switch setting: on/off

# Switch Modem Open/Close Open/Close Device Modem Open/Close Restart Device Debug Switch: Key Setting Current Statu:[Open] Select C OK Wireless Setting OK VCOM Function Debug Interface Equipment Information Current Statu:[Open] Select C OK

### Modem Restart Setting

|                                     | WebUI Management Tool        |
|-------------------------------------|------------------------------|
| Switch                              | Modem Restart                |
| Open/Close Device<br>Restart Device | Restart Device               |
| Key Setting                         | Current Statu:[Open] Restart |
| Master-Slave Setting                |                              |
| Wireless Setting                    |                              |
| Network Parameter Setting           |                              |
| VCOM Function                       |                              |
| Debug Interface                     |                              |
| Equipment Information               |                              |

### 2.1.2.Key Setting

### Before networking, each node need to enter into the key

|                           | WebUI Management Tool                                                           |
|---------------------------|---------------------------------------------------------------------------------|
| Switch                    | Key Setting Management                                                          |
| Key Setting               |                                                                                 |
| Key Setting               | Note:Auto restart Modem when setup is complete                                  |
| Master-Slave Setting      |                                                                                 |
| Wireless Setting          | Key Setting(Must be even in HexNumber, 0~9, A~F or a~f, No more than 32 bytes): |
| Network Parameter Setting | Now Key:[rfrffffffffffffffffffffffffffffffffff                                  |
| COM Function              | New Key:                                                                        |
| Debug Interface           | OK                                                                              |
| Equipment Information     |                                                                                 |

### 2.1.3. Master-slave Setting

In the same network, only one central node is allowed, and the others are all access nodes.

|                           | WebUI Management Tool                                  |
|---------------------------|--------------------------------------------------------|
| Switch                    | Setting Up Master-Slave Configuration                  |
| Key Setting               |                                                        |
| Master-Slave Setting      | Note:Auto restart Modem when setup is complete         |
| Master-Slave Setting      |                                                        |
| Wireless Setting          | Master-Slave Configuration:                            |
| Network Parameter Setting | Now Type:[Auto]Work Type:[Central Node] Select 🛛 🗸 🛛 🕅 |
| VCOM Function             |                                                        |
| Debug Interface           |                                                        |
| Equipment Information     |                                                        |

### 2.1.4. Wireless Setting

### Set the frequency band

Switch Key Setting Master-Slave Setting Wireless Setting

Frequency Band Frequency Hopping Bandwidth Building Chain

Network Parameter Setting VCOM Function Debug Interface Equipment Information

| ٧ | VebUI Management Too                                  | bl                 |                                                                                                    |
|---|-------------------------------------------------------|--------------------|----------------------------------------------------------------------------------------------------|
|   | Frequency Band Management                             |                    |                                                                                                    |
|   | Note:Auto restart Modem when setup is complete        |                    |                                                                                                    |
|   |                                                       |                    |                                                                                                    |
|   | Setting Frequency Band:                               |                    |                                                                                                    |
|   | Now Configuration:{800M Frequency Band;1.4G Frequence | cy Band;2.4G Frequ | ency Band;}                                                                                                    |
|   |                                                       |                    | and the second second se |

### www.iwavecomms.com

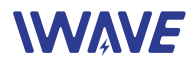

### Frequency Hopping Management

|                                                                                                    | WebUI Management Tool                                                                 |
|----------------------------------------------------------------------------------------------------|---------------------------------------------------------------------------------------|
| Switch Key Setting Master-Slave Setting Wireless Setting Frequency Band Frequency Hopping Bandwidth Building Chain Network Parameter Setting VCOM Function Debug Interface Equipment Information Bandwidth | Frequency Hopping Management<br>Frequency Hopping Switch:<br>State:[Open] Select V OK |
|                                                                                                    | WebUI Management Tool                                                                 |
| Switch<br>Key Setting<br>Master-Slave Setting<br>Wireless Setting<br>Frequency Hopping<br>Bandwidth<br>Bandwidth<br>Bilding Chain                                                                          | Bandwidth Management<br>Bandwidth Setting:<br>Value:[20M] Select V OK                 |
| Network Parameter Setting<br>VCOM Function<br>Debug Interface<br>Equipment Information                                                                                                    |                                                                                       |

### Building Chain Management: Input the frequency point and bandwidth.

|                                                                    | WebUI Management Tool                                                   |                      |  |  |
|--------------------------------------------------------------------|-------------------------------------------------------------------------|----------------------|--|--|
| Switch                                                             | Building Chain Management                                               |                      |  |  |
| Key Setting                                                        |                                                                         |                      |  |  |
| Master-Slave Setting                                               |                                                                         |                      |  |  |
| Wireless Setting                                                   | Building Chain Setting:<br>Bandwidth Setting:                           | Value (20M) Salast V |  |  |
| Frequency Band<br>Frequency Hopping<br>Bandwidth<br>Building Chain | Frequency Point Setting(24015-24814, <u>8060-</u><br>8259,14279-14478): | Value:<br>[24315]    |  |  |
| Network Parameter Setting                                          |                                                                         |                      |  |  |
| VCOM Function                                                      |                                                                         |                      |  |  |
| Debug Interface                                                    |                                                                         |                      |  |  |
| Equipment Information                                              |                                                                         |                      |  |  |

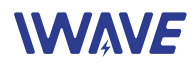

### 2.1.5.Network Parameter Setting

Set IP address of the node. The initial IP address is http://192.168.1.XX

### WebUI Management Tool

| Switch                    | IP Address Change Management  |  |  |  |
|---------------------------|-------------------------------|--|--|--|
| Key Setting               |                               |  |  |  |
| Master-Slave Setting      | In a with                     |  |  |  |
| Wireless Setting          | IP Setting:                   |  |  |  |
| Network Parameter Setting | Now IP Address:[192.168.1.12] |  |  |  |
| IP Setting                | New IP Address: 01            |  |  |  |
| VCOM Function             |                               |  |  |  |
| Debug Interface           |                               |  |  |  |
| Equipment Information     |                               |  |  |  |

### 2.1.6. Uplink and Downlink Setting

Four uplink and downlink modes: config0(2D3U) config1(3D2U) config2(4D1U) config3(1D4U) D=DOWN, U=UP Note: Only the central node can modify the uplink and downlink settings, and the device needs to

Note: Only the central node can modify the uplink and downlink settings, and the device needs to be restarted to take effect after the setting is successful.

|                           | WebUI Ma               | nagem          | ent Tool                        |
|---------------------------|------------------------|----------------|---------------------------------|
| Switch                    | UP-DOWN Setti          | ing Manag      | ement(Work Type:[Central Node]) |
| Key Setting               |                        |                |                                 |
| Master-Slave Setting      | Note:Auto restart Mod  | dem when setur | o is complete                   |
| Wireless Setting          |                        | config0(2D3U)  |                                 |
| Network Parameter Setting | Note:Central Pattern,  | config1(3D2U)  | ng l                            |
| UP-DOWN Setting           |                        | config2(4D1U)  |                                 |
| UP-DOWN Setting           | Value:[config0(2D3U) ] | Selcet         | OK                              |
| VCOM Function             |                        |                |                                 |
| Debug Interface           |                        |                |                                 |
| Equipment Information     |                        |                |                                 |

• There is no need to manually change the access node's configuration. Becasue the access node will automatically change its configuration according to the central node and obtain the new configuration after it access to the network.

When the master node is configured with different bandwidths and different subframes,

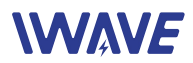

| Dandwith(MUz)   |     | Data Rate(Mbps) |          |          |          |  |
|-----------------|-----|-----------------|----------|----------|----------|--|
| Bandwith(IVIHZ) | D/U | 0               | 1        | 2        | 3        |  |
| 1.4             | UL  | 1.675586        | 1.092773 | 0.546386 | 2.294824 |  |
| 1.4             | DL  | 0.752198        | 1.385009 | 2.053467 | 0.236768 |  |
| 2               | UL  | 4.775196        | 3.114257 | 1.557129 | 6.539941 |  |
| 3               | DL  | 2.70205         | 4.487988 | 6.385547 | 1.45332  |  |
| 5               | UL  | 8.571094        | 5.589844 | 2.794922 | 11.73867 |  |
|                 | DL  | 4.85376         | 7.94751  | 11.23462 | 2.608594 |  |
| 10              | UL  | 17.80254        | 11.61035 | 5.805176 | 24.38174 |  |
|                 | DL  | 10.83633        | 17.02852 | 23.60772 | 5.418164 |  |
| 20              | UL  | 27.47871        | 17.9209  | 8.96045  | 37.63389 |  |
|                 | DL  | 16.72617        | 26.28398 | 36.43916 | 8.363086 |  |

### the actual downlink bandwidth is as follows(The data is laboratory test data)

### 2.1.7.VCOM

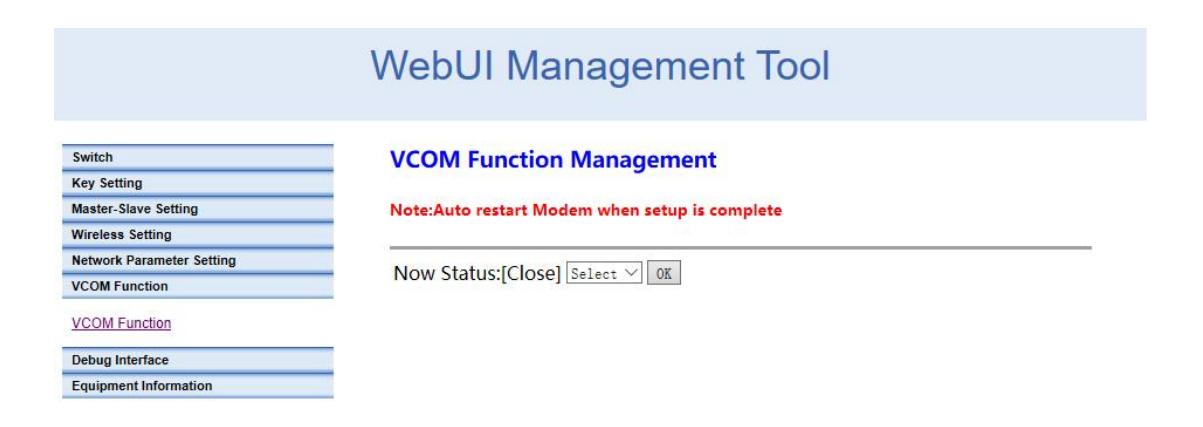

### 2.1.8.Debug Interface

Actively report information such as IP address, signal strength, RSRP, etc.

# 

## WebUI Management Tool

| Switch                                                                                   | Active Escalation Check  |
|------------------------------------------------------------------------------------------|--------------------------|
| Key Setting                                                                              |                          |
| Master-Slave Setting                                                                     | Open Close               |
| Wireless Setting                                                                         |                          |
| Network Parameter Setting                                                                | Active Escalation Check: |
| VCOM Function                                                                            |                          |
| Debug Interface                                                                          |                          |
| Active Escalation Check<br>DRPR Interface<br>Shell Debug Interface<br>AT Debug Interface |                          |
| Equipment Information                                                                    |                          |

### **DRPR Report**

|                                         | Webl  | JI Manage                 | ment               | Tool |          |
|-----------------------------------------|-------|---------------------------|--------------------|------|----------|
| Switch                                  |       | Report Status             |                    |      |          |
| Key Setting                             | Diana | teport otatus             |                    |      |          |
| Master-Slave Setting                    | Start | _                         |                    | -    |          |
| Wireless Setting                        |       | RSRP <-124                | SNR <0             |      |          |
| Network Parameter Setting               | Stop  | RSRP -124~-104            | SNR 0~6            |      |          |
| VCOM Function                           |       | RSRP -103~-85             | SNR 7~1            | 2    |          |
| Debug Interface                         |       | RSRP -84~-65<br>RSRP >-64 | SNR 13~<br>SNR >19 | 18   |          |
| Active Escalation Check                 |       | LIPAN A PAR               |                    |      |          |
| DRPR Interface<br>Shell Debug Interface | IP    | EARFCN                    | RSRP               | SNR  | DISTANCE |
| AT Debug intenace                       |       |                           |                    |      |          |
| Equipment Information                   |       |                           |                    |      |          |

### Shell debugging interface, which can execute the shell commands.

|                                                                                          | WebUI Management Tool   |
|------------------------------------------------------------------------------------------|-------------------------|
| Switch                                                                                   | Shell Cmd Debug         |
| Key Setting                                                                              |                         |
| Master-Slave Setting                                                                     |                         |
| Wireless Setting                                                                         | Please enter Shell Cmd: |
| Network Parameter Setting                                                                | OK                      |
| VCOM Function                                                                            | Result:                 |
| Debug Interface                                                                          |                         |
| Active Escalation Check<br>DRPR Interface<br>Shell Debug Interface<br>AT Debug Interface |                         |
| Equipment Information                                                                    |                         |

### AT debug interface

# 

|                                                                                          | WebUI Management Tool |
|------------------------------------------------------------------------------------------|-----------------------|
| Switch                                                                                   | AT Cmd Debug          |
| Key Setting                                                                              |                       |
| Master-Slave Setting                                                                     |                       |
| Wireless Setting                                                                         | Please enter AT Cmd:  |
| Network Parameter Setting                                                                | OK                    |
| VCOM Function                                                                            | Result:               |
| Debug Interface                                                                          |                       |
| Active Escalation Check<br>DRPR Interface<br>Shell Debug Interface<br>AT Debug Interface |                       |
| Equipment Information                                                                    |                       |

### **2.1.9.Device Information**

Show the version information of the device

|                           | WebUI Management Tool                                                      |  |  |
|---------------------------|----------------------------------------------------------------------------|--|--|
| Switch                    | Equipment Information                                                      |  |  |
| Key Setting               |                                                                            |  |  |
| Master-Slave Setting      |                                                                            |  |  |
| Wireless Setting          | AllSystemVersion:                                                          |  |  |
| Network Parameter Setting | CX6602N_1.00.00.R11_20200421                                               |  |  |
| UP-DOWN Setting           | HLSystemVersion:                                                           |  |  |
| VCOM Function             | 484C535F534F4E4D5F56322E31302E30305F5235305F323032303034303700000000000000 |  |  |
| Debug Interface           | < >                                                                        |  |  |
| Equipment Information     | PHYSystemVersion:                                                          |  |  |
| Equipment Information     | 0D504C5F534F4E4D5F56322E31302E30305F5235345F3230323030343130000A0A0A0A0A0A |  |  |

# **3.AT Commands Supported by WebUI**

### 3.1.Command Set Supported by AT Debug Interface

WebUI supports the following AP side AT commands "AT+CFUN" "AT^LCMFUN" "AT^DTSET" "AT^NETIFCFG" "AT^DGMR" "AT^DFGMR" "AT^DAMR" "AT^DAMR" "AT^POWERCTL"

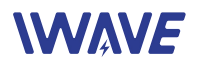

"AT^CAMERATL" "AT^RMTCTL" "AT^ELFUN" "AT^ELCH" "AT^ELCFGUL" "AT^RECOVSET" "AT^APLFUN" "AT^VCOMFUN" "AT^DHCPSET"

### **3.2.Explanation of AT Command in WebUI**

### Explanation of AT Command in WebUI

| Menu                          | Commands                                                                                                    | X Value                                                                      |                                                                                                    | Remark                                            | Prompt                |
|-------------------------------|----------------------------------------------------------------------------------------------------|------------------------------------------------------------------------------|----------------------------------------------------------------------------------------------------|---------------------------------------------------|-----------------------|
| Debug<br>Switch               | at+cfun=                                                                                                    | 0 or 1                                                                       | Single Selection                                                                                                    |                                                   | Success or<br>Failure |
| Key<br>Setting                | at+cfun=0<br>at^dapi="X"<br>at+cfun=1<br>Rule: For commands that can<br>only be issued in the shutdo<br>wn state, the combined com<br>mand mode must be used                 | "must be even num<br>ber"                                                    | Must be hexadecimal, i.e. 0~9, A~F<br>or A~F, and must not exceed 64 ch<br>aracters, i.e. 32 bytes. It has to be<br>even. Add auxiliary instructions an<br>d set limits | It can only be s<br>et after soft sh<br>utdown    | Success or<br>Failure |
| Master-Sl<br>ave<br>Setting   | at+cfun=0<br>at^ddtc=X<br>at+cfun=1<br>Rule: for the instruction whic<br>h can only be sent in the shut<br>down state, the combined ins<br>truction mode must be adopt<br>ed | 1 or 2 or 0 can only<br>be displayed (1 is th<br>e main, 2 is the slav<br>e) | The single setting can only be 1/2,<br>but it can display 0 (X can also be 0<br>to indicate that the boot is of auto<br>matic type).                                    | It can only be s<br>et after soft sh<br>utdown    | Success or<br>Failure |
| Frequenc<br>y band<br>setting | at^daocndi=X<br>at+cfun=0<br>at+cfun=1<br>Prompt needs to be issued af<br>ter a soft restart                                                                                 | 01 or 04 or 08                                                               | multiple choice                                                                                                    | It can take effe<br>ct only after so<br>ft switch | Success or<br>Failure |

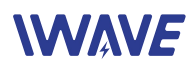

| IP addres<br>s Setting    | at^netifcfg=2,"X.X.X.X" | Comply with IP addr<br>ess regulations                                                     | X is a space to manually enter any number     |                          | Success or<br>Failure                                      |
|---------------------------|-------------------------|--------------------------------------------------------------------------------------------|-----------------------------------------------|--------------------------|------------------------------------------------------------|
| Bandwidt<br>h<br>settings | at^drps=,X,             | 0 or 1 or 2 or 3 or 5                                                                      | Single Selection                              | Local settings           | Success or<br>Failure                                      |
| Bandwidt<br>h<br>settings | at^drpc=,X,             | 0 or 1 or 2 or 3 or 5                                                                      | Single Selection                              | Chain group se<br>ttings | Success or<br>Failure                                      |
| Power<br>setting          | at^drpc=,,"X"           | -40 to +40                                                                                 | Manually input values in the range            | Chain group se<br>ttings | Success or<br>Failure                                      |
| Frequenc<br>y setting     | at^drpc=X,,             | Frequency point (ba<br>ndwidth value rang<br>e, 24015~24814,<br>8060~8259,<br>14279~14478) | Manually input the frequency poin<br>t number | Chain group se<br>ttings | Success or<br>Failure                                      |
| Query ve<br>rsion         | AT^DGMR?                |                                                                                            | Query the whole system version n<br>umber     |                          | Displays t<br>he whole<br>system ver<br>sion numb<br>er    |
|                           | AT^DCMR=17              |                                                                                            | Query the physical layer version n<br>umber   |                          | Displays t<br>he physica<br>l layer ver<br>sion numb<br>er |
|                           | AT^DCMR=18              |                                                                                            | Query the high-level version numb<br>er       |                          | Displays t<br>he high-le<br>vel versio<br>n number         |

| VCOM                                           | at^vcomfun=X                                                                             | 0 or 1                              | Single Sele<br>ction<br>1: vcom o<br>pen<br>0: vcom cl<br>ose | Success o<br>r failure<br>prompt t<br>o power<br>off and re<br>start to ta<br>ke effect |
|------------------------------------------------|------------------------------------------------------------------------------------------|-------------------------------------|---------------------------------------------------------------|-----------------------------------------------------------------------------------------|
| Frequency hopping setting (master end setting) | AT^DFHC=X<br>at+cfun=0<br>a+cfun=1<br>Prompt needs to be issued aft<br>er a soft restart | 0 or 1<br>(0: clo<br>se ,<br>1: on) | Single Sele<br>ction                                          | Success o<br>r Failure                                                                  |

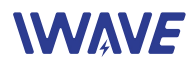

# 4.Case

### 4.1.Configuration

Power on the FDM-615PTM and connect it with PC.
 Default IP Address:
 Center node:192.168.1.3/24
 Access node:192.168.1.2/24
 Access node:192.168.1.4/24

- Set the computer IP with same network segment address. Such as 192.168.1.99/255.255.255.0
- Visit device default IP via IE browser(version 11) and input the user name and password. Then you can configure the device per your requirement.

### 4.2. Monitor the video from the PC

- Set the PC IP address with 192.168.1.99
- IP Camera's IP address:192.168.1.21
- Visit http://192.168.1.21 and input the IP camera user name and password.

### 4.3. Visit the IP Camera via NVR

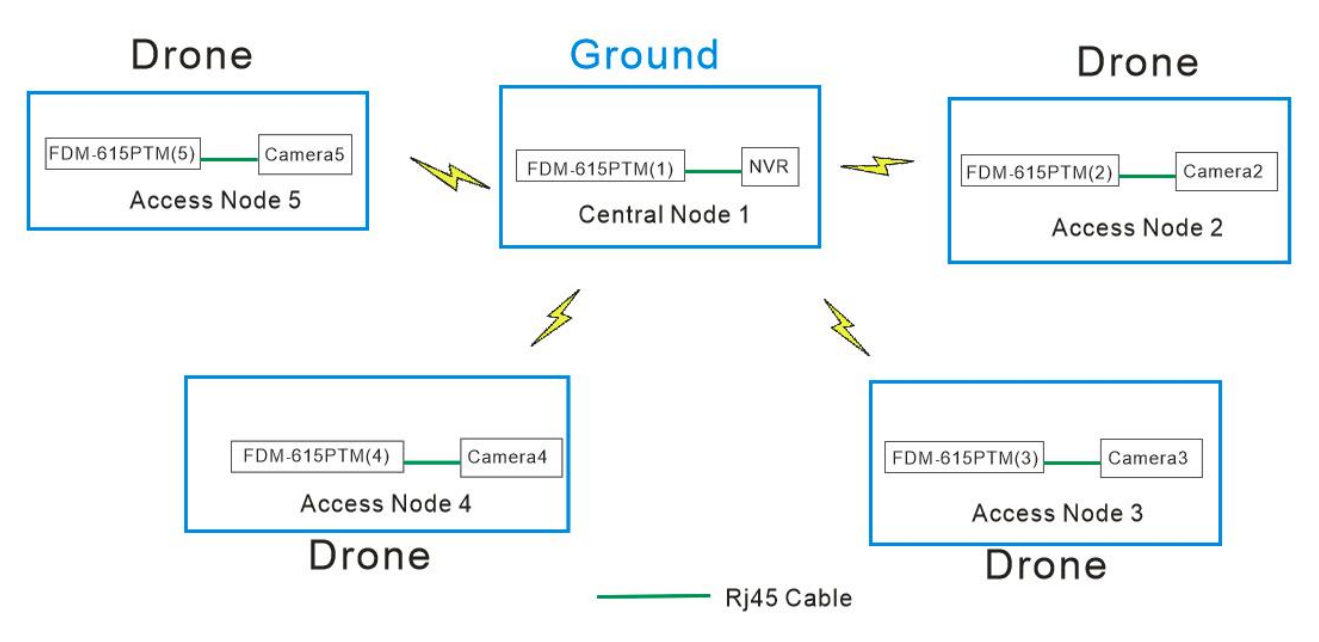

Access Node 2----CAMERA2 IP Address: 170.218.2.21 Subnet Mask: 255.0.0.0 Gateway: 170.18.15.6(NVR IP Address)

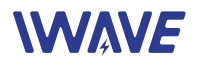

Access Node 3----CAMERA3 IP Address: 170.218.2.22 Subnet Mask: 255.0.0.0 Gateway: 170.18.15.6(NVR IP Address)

Access Node 4----CAMERA4

IP Address: 170.218.2.23

Subnet Mask: 255.0.0.0

Gateway: 170.18.15.6(NVR IP Address)

Access Node5----CAMERA5

IP Address: 170.218.2.24

Subnet Mask: 255.0.0.0

Gateway: 170.18.15.6(NVR IP Address)

NVR

IP Address: 170.18.15.6

Subnet Mask: 255.0.0.0

Gateway: 170.18.15.1

Note: Since NVR can automatically send ARP packets, so it can be set with different subnet network with FDM-615PTM.

Notice: FDM-615PTM defaults 2-layer routing and forwarding. If there is no IP conflicts, you can use the

default gateway and IP.

If you want to change the gateway and IP, please update the IP on WebUI, and then restart it.